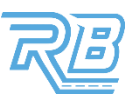

# **VEHICLE INSPECTION GUIDE**

#### STEP 1: TAP "START INSPECTION".

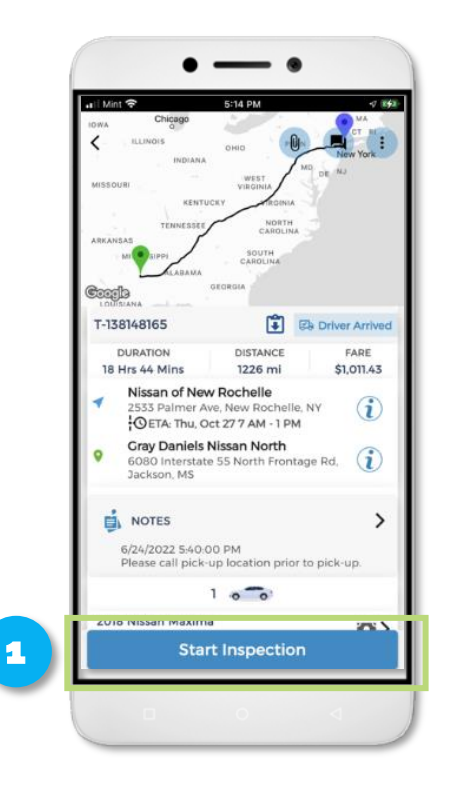

#### **STEP 2: MANUALLY ENTER OR TAP "SCAN" TO SCAN THE VIN.**

#### STEP 3: SELECT THE SCANNED VIN.

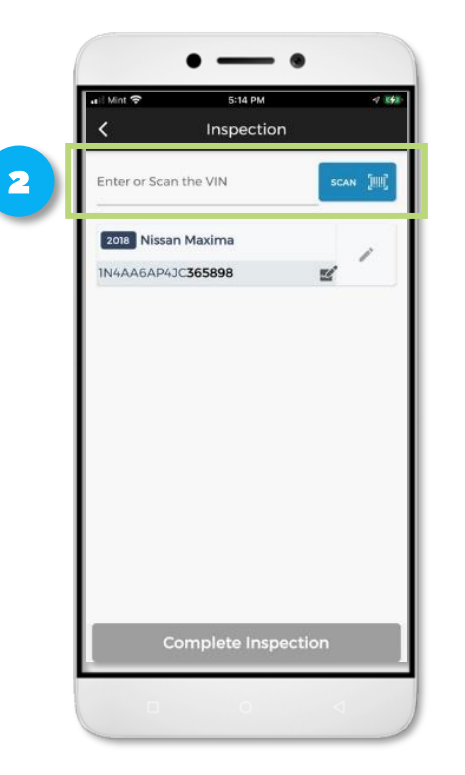

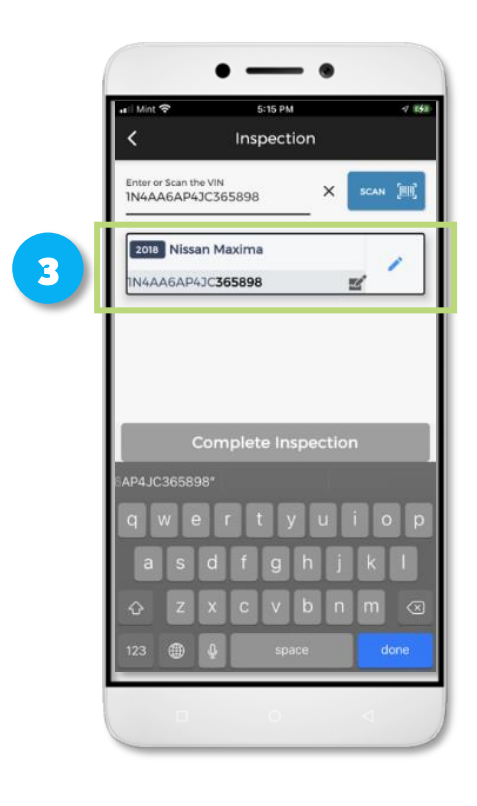

STEP 4: TAP "ODOMETER IMAGE" & TAKE A PICTURE OF THE VEHICLE'S ODOMETER READING.

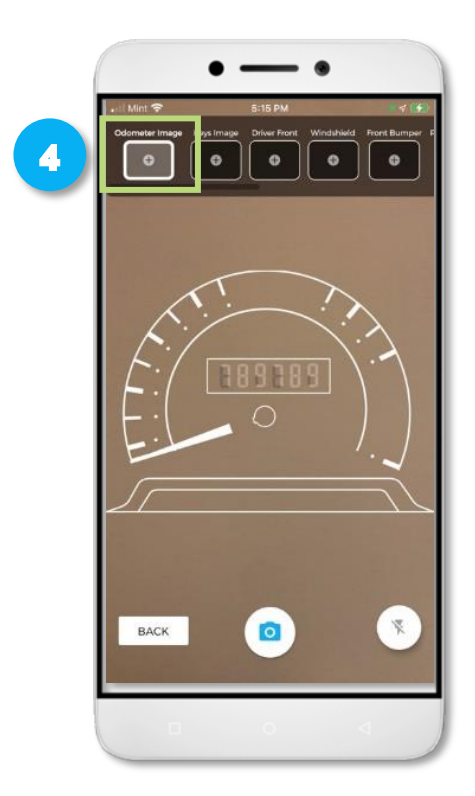

## STEP 5: TAP "KEYS IMAGE" & TAKE A PICTURE OF THE VEHICLE'S KEYS (ALL SETS).

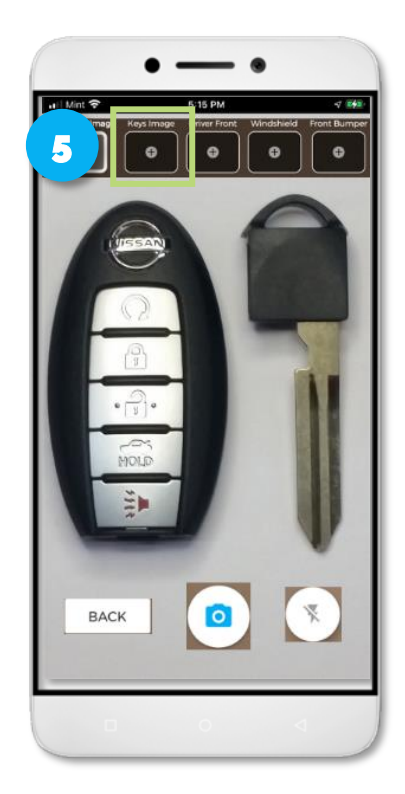

STEP 6: TAP "ACCEPT" TO PROCEED OR "RETAKE" IF YOU NEED TO RETAKE THE PICTURE.

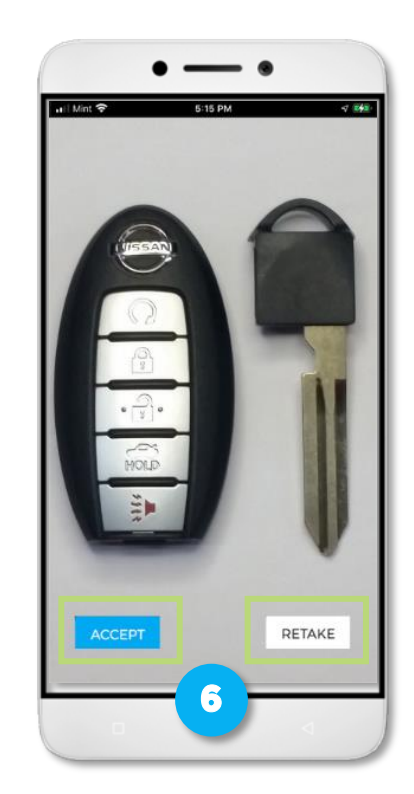

#### STEP 7: TAP "DRIVER FRONT" & TAKE A PICTURE OF THE VEHICLE'S FRONT DRIVER SIDE.

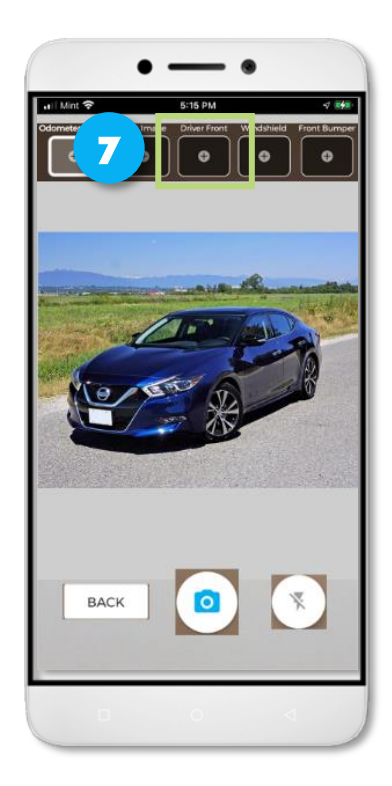

#### STEP 8: TAP "ACCEPT" TO PROCEED OR "RETAKE" IF YOU NEED TO RETAKE THE PICTURE.

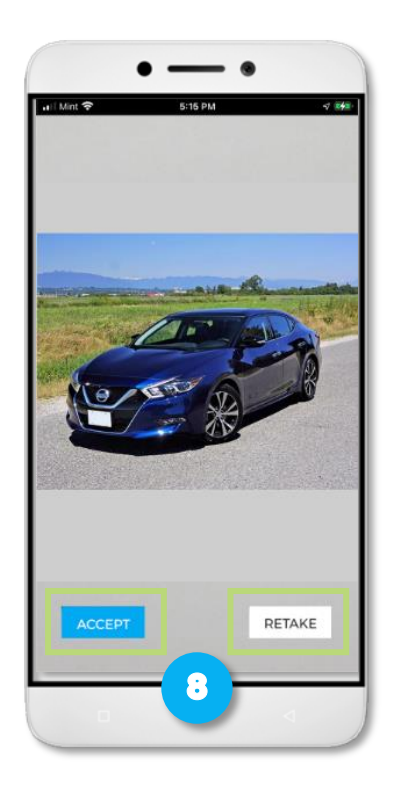

### STEP 9: TAP "DONE" TO FINISH TAKING PICTURES.

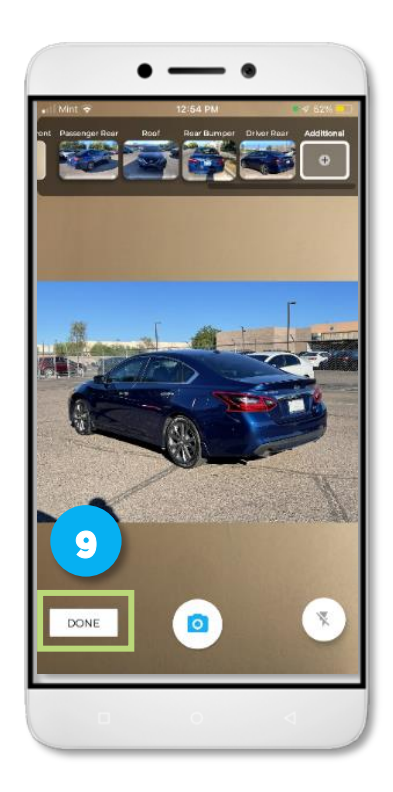

**STEP 12: TAP "GET SIGNATURE".** 

#### STEP 10: TAP "COMPLETE INSPECTION" TO FINISH THE INSPECTION FOR THE SELECTED VIN.

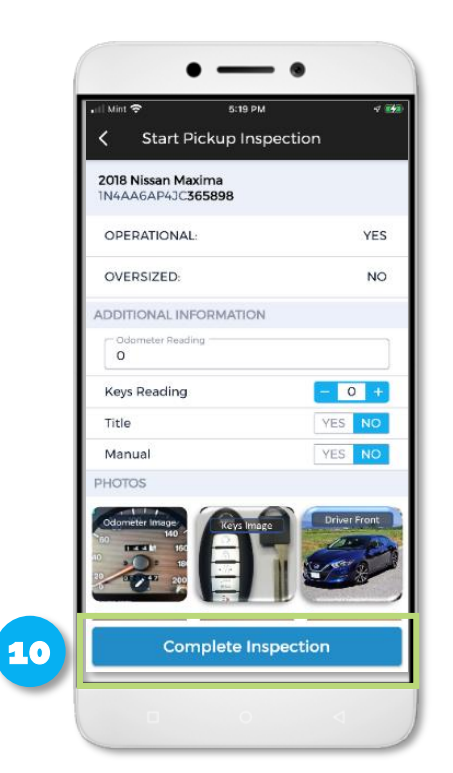

#### STEP 11: TAP "COMPLETE INSPECTION" TO FINISH THE INSPECTION FOR ALL VINS ON THE ORDER.

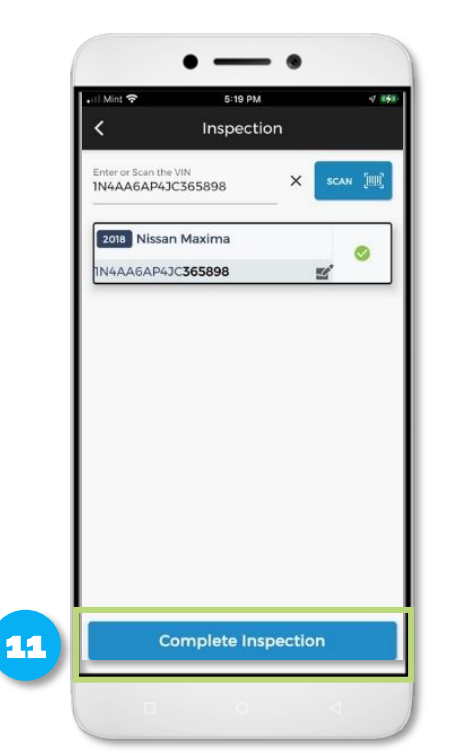

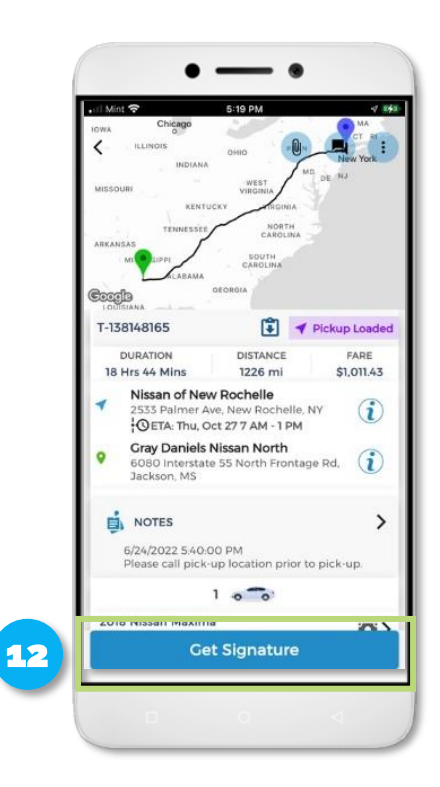

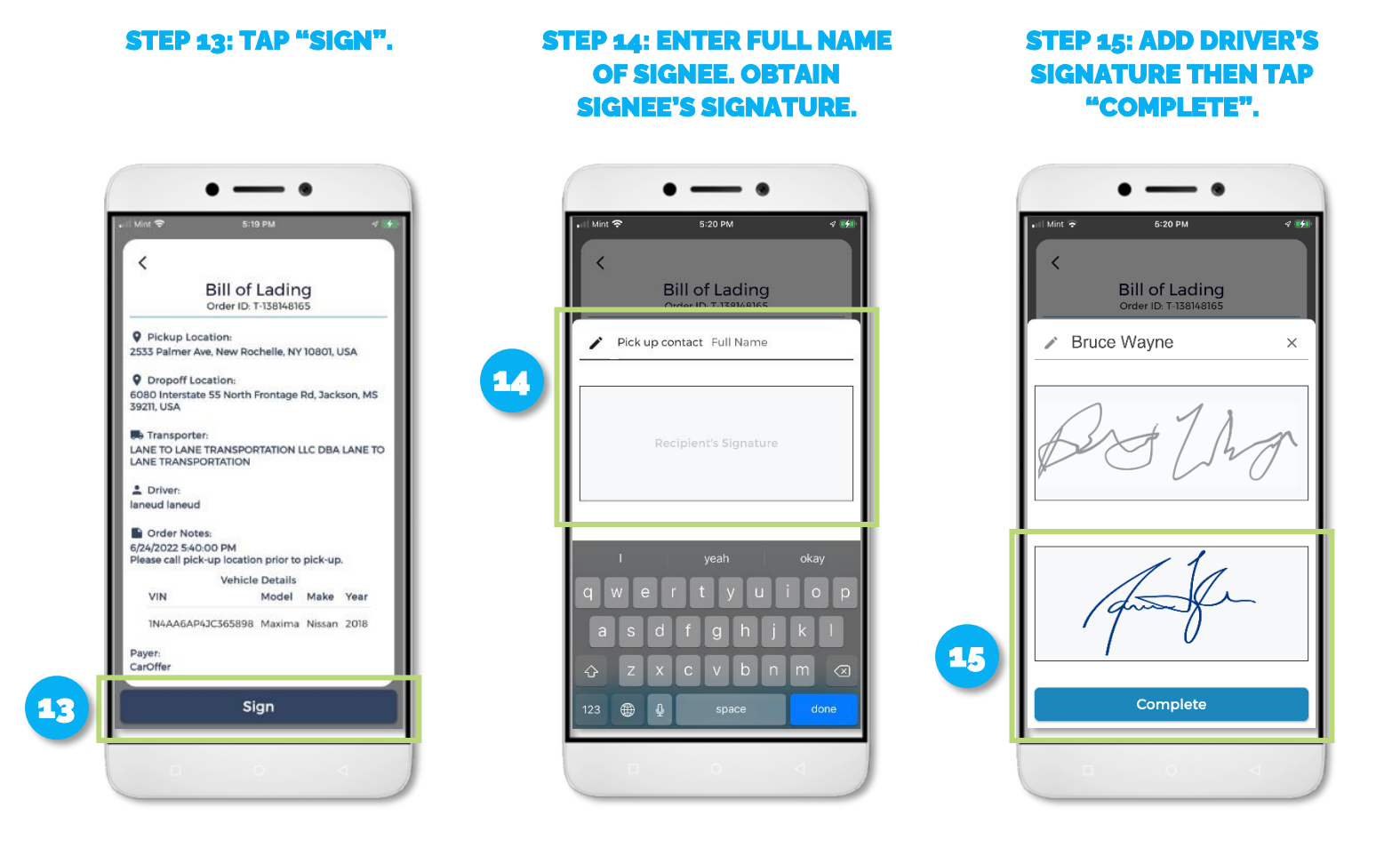

**NOTE:** Inspection of vehicles **MUST** be completed at both pick-up & drop-off locations.

**CAUTION:** Inspection **MUST** be completed at the drop-off location. **You will be held responsible for damages on vehicles inspected off site**.

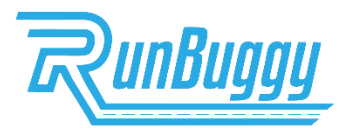